# **Bizzaro F550**

# Руководство пользователя

# Содержание

| Подготовка к использованию               | 5  |
|------------------------------------------|----|
| Режимы работы                            | 7  |
| Что необходимо для использования трекера |    |
| Начальные установки                      | 11 |
| Подключение фитнес браслета к смартфону  | 12 |
| Здоровье                                 |    |
| Спорт                                    |    |
| Забота                                   |    |
| Настройки                                |    |
| Управление устройством                   |    |
| Замена браслета. Пошаговая инструкция.   |    |
| Диагностика и устранение неполадок       |    |
| Технические характеристики               |    |
| Комплект поставки                        |    |

# Подготовка к использованию

### Комплектация:

### TPEKEP

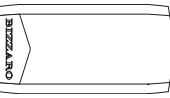

СЬЕМНЫЕ РЕМЕШКИ трех цветов (красный, чёрный, синий)

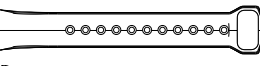

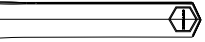

USB ЗАРЯДКА С КЛИПСОЙ

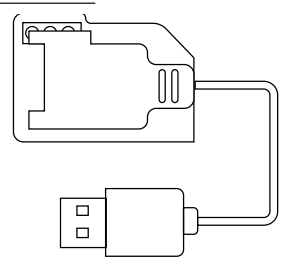

# Зарядное устройство

Аккуратно подключите трекер к клипсе зарядного устройства таким образом, чтобы контакты плотно соприкасались.

Трекер полностью заряжен, когда на дисплее будет отображаться иконка полной батарейки.

# Трекер

Никогда не пытайтесь заряжать трекер каким-либо иным способом, нежели через стандартное зарядное устройство. Иначе он просто «сгорит».

Никогда не вставляйте ваше зарядное устройство в адаптер с силой тока 2А (планшеты, новые модели iPhone и Android.) трекер может быть поврежден избыточным током, это не будет гарантийным случаем и элементарно выявляется стандартным тестированием.

# Режимы работы

При касании сенсора внизу экрана пользователь может переключать информационные окна и выбирать различные режимы работы трекера. Предусмотрено два вида нажатия - короткое и долгое. Короткое используется для переключения между окнами и режимами, а долгое для активации различных функций.

 Основной экран, на котором изображено текущее еремя, дата, день недели и уровень заряда батареи. При помощи долгого нажатия на сенсор внизу экрана вы можете переключить вид экрана

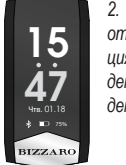

BIZZARO

 Шагомер. На экране отображается информация о количестве пройденных шагов за текущий день.

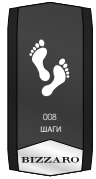

3. На данном экране отображается информация о количестве затраченной энергии за текущий день.  На данном экране отображается информация о пройденной дистанции за текущий день.

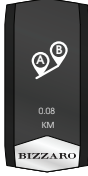

5. На данном экране вы можете включить измерение ЭКГ. Внимание! Для измерения ЭКГ, крайне важно обеспечить хороший контакт электродов на внутренней части трэкера с кожей руки. Для улучшения контакта мы рекомендуем использовать электропроводный гель или обычную воду.

Во время на экране отображается диаграмма сердечного ритма. По завершению измерения на экране появится уведомление о передаче данных в смартфон "to арр". Данные в течении нескольких минут будут передаваться на смартфон, после чего вы сможете посмотреть отчет в вкладке здоровье/ Экг

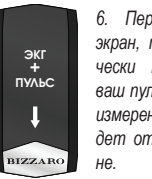

 Перейдя на данный экран, трэкер автоматически начнет измерять ваш пульс. По завершению измерения информация будет отображена на экране.

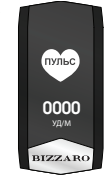

Ň

0000

0000

BIZZARO

1

24°C

BIZZARO

 Перейдя на данный экран, трэкер автоматически начнет измерять ваше давление. По завершению измерения информация будет отображена на экране.

 На данном экране отображается температура окружающей среды. 9. Сообщения. Удерживайте сенсорную кнопку, чтобы прочитать последние сообщения.

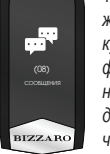

 Поиск смартфона. Нажмите на сенсорную кнопку, чтобы активировать функцию поиска смартфона. Внимание! Смартфон должен быть подключен через Bluetooth.

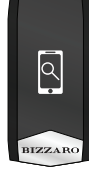

11. Информационный режим. На данном экране отображается информация о версии прошивки и названии устройства. Нажатие и удерживание сенсорной кнопки приведет к выключению трекера.

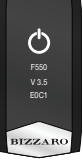

# Установка приложения

Для того, чтобы использовать трекер, необходимо установить на ваш смартфон приложение.

#### Что необходимо для использования трекера

Установить приложение «BizzaroHeart» на смартфон. Минимальные требования к операционной системе смартфона следующие: Android 4.4 и новее или iOS 8.0 и новее. ВТ не ниже 4.0 обязательно.

Пройдите на официальный сайт Bizzaro по следующему адресу *http://www.bizzaro.com.ru/applications*, чтобы получить ссылки на приложения. Запустите установленное приложение и отправляйтесь к следующему разделу настоящего Руководства «Настройка риложения».

# Настройка приложения

#### Начальные установки

Первый раз, когда вы запустите приложение, вам будет необходимо ввести свою электронную почту и пароль для доступа к приложению. Это необходимо, для того, чтобы другие пользователи приложения, возможно, ваши друзья или близкие смогли отправить вам запрос на добавление в друзья, таким образом, вы сможете наблюдать за спортивными успехами друзей, отслеживать их физические параметры, например пульс.

Перейдите в раздел *Настройки, Персональные настройки*. Выберите ваш пол, возраст, рост, вес и длину шага. Эти данные всегда можно будет изменить в настройках приложения.

#### Подключение фитнес браслета к смартфону

Перейдите в раздел *Настройки, Список устройств*. Дождитесь, когда смартфон завершит поиск всех доступных устройств и выберите из списка Bizzaro F550 фитнес браслет. Подтвердите подклю-

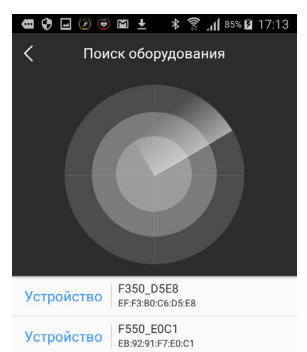

чение. Должно появиться сообщение об успешном подключении браслета.

# Использование BIZZARO F550

Интерфейс приложения максимально прост и логичен. На главном экране приложения есть пять вкладок: **Здоровье, Спорт, Забо**та, Настройки

## Здоровье Вверху на вкладке шкала HRV индекса здоровья, где отображается ваше общее состояние, определенное на основании измерений пульса и давления. Если вы запускаете измерение первый раз, мы рекомендуем провести калибровку сенсора, нажав кнопку «калибровка», на этой же вкладке.

В нижней половине вкладки вы можете увидеть разделы: Давление, Пульс, ЭКГ. Вы можете войти в каждый из этих разделов и увидеть статистику за прошедшие дни соответственно по каждому разделу.

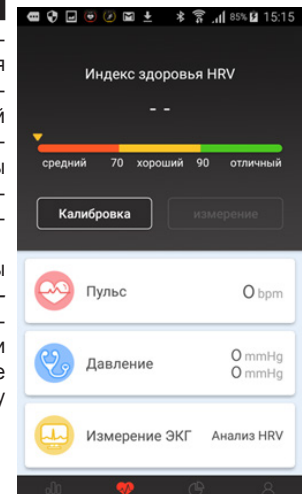

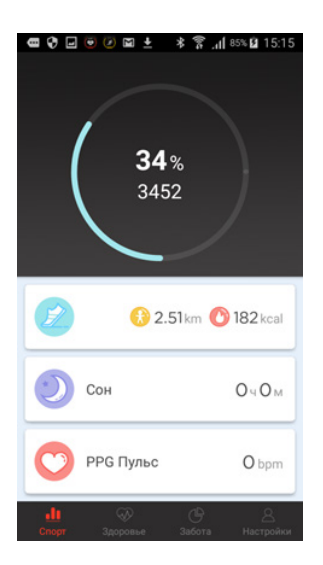

#### Спорт

На вкладке «Спорт» наглядно представлена информация о пройденной за день дистанции, потраченных калориях, времени сна и вкладка пульса, где зафиксированы средний пульс, максимальный и минимальный пульс за день.

#### Забота

В данном меню вы можете найти и добавить других пользователей приложения серии Bizzaro, чтобы отслеживать их достижения. Нажмите плюсик в правом верхнем углу экрана, чтобы добавить нового друга. Введите его логин или почту или телефон. Выберете из результатов поиска нужного вам человека и отправьте ему запрос на добавление в друзья.

Если вам пришел запрос на добавление в друзья, вы увидите красный маркер в правом верхнем углу экрана. Нажмите на него несколько раз, чтобы увидеть имя пользователя, которых хочет добавить вас в друзья. Нажмите кнопку подтвердить, чтобы добавить друга.

Если у вас есть добавленные дру-

Ф 🖓 🖬 🖲 🗶 🔺 🛜 "н] 85% Ш 15 Забота

Q Поиск друзей

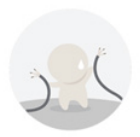

Пока нет друзей, пожалуйста, добавьте

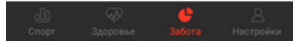

зья, вы можете смотреть на статистику их активности, сна, состояния здоровья.

Вы можете удалить друга из списка друзей. Для этого войдите во вкладку друга и найдите кнопку «Удалить друга» в самом низу.

#### Настройки

#### Раздел настроек состоит следующих пунктов:

Персональные настройки, Установка цели по количеству шагов в день, Установка цели по количеству времени сна в день, Настройки устройства.

#### Персональные настройки

В этом разделе вы можете выбрать ваш пол, возраст, рост, вес и длину шага. Эти данные всегда можно будет изменить в настройках приложения.

#### Установка цели по шагам

В этом разделе вы можете указать количество шагов, которые планируете ежедневно проходить.

#### Установка цели по времени сна

В этом разделе вы можете указать время, когда вы просыпаетесь и отправляетесь спать.

#### Управление устройством.

• Почасовой монитор пульса. Вы можете отслеживать пульс непрерывно в данном режиме.

• Поднять руку для включения экрана.

Вероятно, вам будет удобно включать экран при помощи простого сгибания руки с браслетом в локте.

• Повернуть кисть для включения экрана.

Активируйте данный режим, чтобы включить экран при помощи поворота предплечья с браслетом.

• Напоминание о вызове.

Активируйте данный режим, чтобы получать уведомления при входящих звонках на смартфон.

• SMS Напоминание. Активируйте данный режим, чтобы получать уведомления при входящих SMS на смартфон.

#### 📾 😯 🖲 🖉 🖃 🛣 ± 🔹 🍞 📶 85% 🖬 15:10

Управление устройством

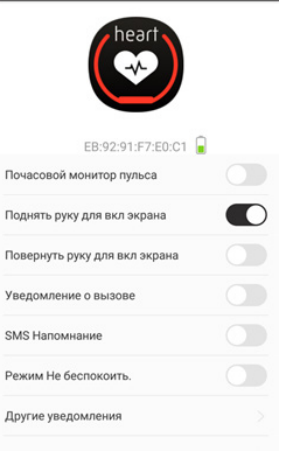

### • Режим «Не беспокоить».

Активируйте данный режим, чтобы отключить функцию включения экрана на жесты сгибания руки или поворота кисти в ночное время.

### • Другие уведомления

В этом разделе вы можете настроить функцию получения уведомлений при доставке сообщений на смартфон в различные приложения, такие как Skype, Facebook, Twitter, WhatsApp, Viber и другие.

### • Будильник

Установка будильника на браслете. Даже если телефон будет разряжен, BIZZARO F550 все равно разбудит вас по расписанию!

#### Внимание!

В комплектацию фитнес браслета входят дополнительные цветные ремешки. Внимательно прочитайте инструкцию по замене ремешков во избежание поломки креплений трекера при их замене.

#### Замена браслета. Пошаговая инструкция.

Фитнес браслет состоит из трёх частей:

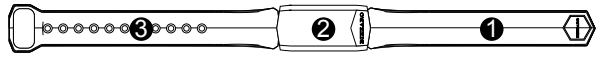

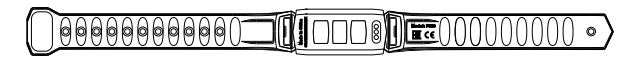

- 1. Ремень с клипсой
- 2. Трекер
- 3. Ремень с фиксатором

Для успешной замены браслета необходимо аккуратно и без излишнего приложения силы отсоединить ремень с клипсой и ремень с фиксатором от трекера. При замене браслета следует учитывать, что все крепёжные элементы фитнес браслета выполнены из надежных материалов и способны выдержать серьезные нагрузки при эксплуатации, но не предназначены для работы «на излом». То есть все действия и направления приложения силы необходимо соотносить с указанным направлением на рисунке

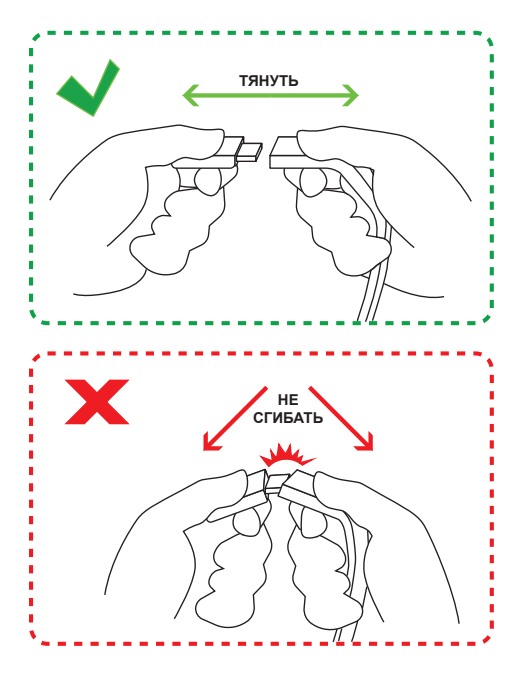

#### Диагностика и устранение неполадок

1. Возникла проблема с подключением браслета к смартфону. Убедитесь, что в сматрфоне включен Bluetooth. Перейдите в раздел настроек вашего смартфона, где отображаются все устройства подключенные через Bluetooth. Найдите среди них ваш фитнес трекер и, если он будет присутствовать в списке, отключите его принудительно. Перейдите в приложение к вашему фитнес трекеру и произведите сброс настроек к заводским установкам. Затем выполните процедуру подключения фитнес браслета снова.

2. Браслет застегивается очень туго или клипса фиксатора не входит в отверстия на ремешке.

Увлажните ремешок минимальным количеством воды, ремешок застегнется значительно легче.

#### Технические характеристики

| Экран                        | 0,96"/64×28 px/Сенсорный (OLED)                           |  |
|------------------------------|-----------------------------------------------------------|--|
| Уведомления                  | Звонки, SMS, WhatsApp, Skype, Facebook,<br>Twitter, Viber |  |
| Будильник                    | Пять видов будильников                                    |  |
| Вибрация                     | Есть                                                      |  |
| Влагозащита                  | IP67                                                      |  |
| Интерфейсы                   | Bluetooth 4.0                                             |  |
| Датчики                      | Акселерометр, пульсометр, давления крови,<br>ЭКГ          |  |
| Аккумулятор                  | 80 mAh                                                    |  |
| Приложения для<br>смартфонов | IOS 7.1 и выше, Android 4.3 и выше                        |  |
| Размеры и вес                | 43.3×19.6×11.2 мм / 23 г                                  |  |
| Комплект поставки            |                                                           |  |

### Трекер с присоединенными ремешками......1шт Набор дополнительных ремешков (цветные)......2шт Кабель зарядный с клипсой.....1шт Инструкция по эксплуатации....1шт Гарантийный талон.....1шт

Производитель не несет ответственность за возможные ошибки и опечатки в настоящем документе. Спецификация продукта может быть изменена без предварительного уведомления